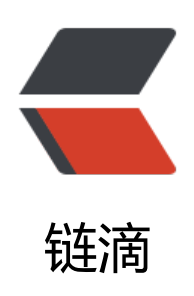

# 在 windows 平台上构建 logseq

作者: zxhd86

- 原文链接: https://ld246.com/article/1656236483260
- 来源网站:链滴
- 许可协议:署名-相同方式共享 4.0 国际 (CC BY-SA 4.0)

# 目的

最近打算学习一下函数式编程语言,挑来挑去选中了 clojure。既然要深入学习,那么肯定就得再学了入门的语法后,再找一个高级的开源项目进行学习,所以最后就挑中了 logseq,而且确实也对目开源平台上少有的另一个双链笔记感到兴趣。

在本地的构建中,也遇到了不少坑,虽然这些对于专业的开发者来说可能不值一提,但我想,这一份 验对于一些配置构建依赖配置得焦头烂额的萌新还是有点帮助的,故发此文。

## 前提

- 一个能运行 wsl2 的 windows 操作系统
- 一个提供本地端口的代理软件

## 步骤

现在我来总结一下,一个windows下 logseq 环境的配置吧。

- 打开你的 windows 代理软件,并且配置为允许局域网接入,记住端口
- 查看自己的局域网 ip 地址,也就是 192.168.\*.\* 这就是你之后要写的代理地址了。我的地址为 192.168.0.112
- 配置 http 代理, 主要是为了 git, wsl 的 apt 貌似不认 http 代理的环境变量
  - •

vim ~/.profile

#末尾加入加入:

```
#host_ip=$(cat /etc/resolv.conf |grep "nameserver" |cut -f 2 -d " ")
host_ip=192.168.0.112
export http_proxy="http://$host_ip:10808"
export https_proxy="http://$host_ip:10808"
```

• 配置 apt 代理, 否则下面难做了

•

sudo vim /etc/apt/apt.conf

# 加入

Acquire::http::Proxy "http://192.168.0.112:10808";

#退出并保存 :wq

- 安装大佬的 透明代理
  - •

# 更新

### sudo apt update

# 安装编译环境 sudo apt install gcc make

# 在 linux 子系统下执行 cd /usr/local && sudo git clone https://github.com/akirarika/wsl2proxy.git && cd wsl2proxy & sudo chmod +x ./wsl2proxy

vim ~/.bashrc

#插入以下文本

# 向脚本传递两个参数,以指定你在 windows 下代理程序的协议和端口 # source /usr/local/wsl2proxy/wsl2proxy [协议] [端口] source /usr/local/wsl2proxy/wsl2proxy http 10808

# 保存退出 :wq

# 安装依赖 installProxychains

● 安装 jdk、git

•

sudo apt install openjdk-17-jdk git

● 安装 clojure

•

# 进入透明代理环境 proxy bash

# 先安装 brew 包管理器 mkdir brew cd brew git clone https://github.com/Homebrew/install.git cd install ./install.sh

# 按照要求走就是了,记得最后按照它的要求添加环境变量和安装依赖 echo 'eval "\$(/home/linuxbrew/.linuxbrew/bin/brew shellenv)"' >> /home/zxhd/.profile eval "\$(/home/linuxbrew/.linuxbrew/bin/brew shellenv)"

sudo apt-get install build-essential

#开始安装 clojure brew install clojure/tools/clojure

# 安装后打开一下,自动更新 clj

#### #退出

- 安装 node.js
  - •

# 进入透明代理环境 proxy bash

# 安装 node.js 版本管理器 git clone https://github.com/nvm-sh/nvm.git

./nvm/install.sh

# 可以重启终端也可以直接运行下面的命令 export NVM\_DIR="\$HOME/.nvm" [-s "\$NVM\_DIR/nvm.sh"] && \. "\$NVM\_DIR/nvm.sh" # This loads nvm [-s "\$NVM\_DIR/bash\_completion"] && \. "\$NVM\_DIR/bash\_completion" # This loads nvm b sh\_completion

# 安装 node.js # 可以用下面那个命令查看可用版本 # nvm ls-remote nvm install v16.15.1

● clone logseq 并运行自动配置脚本

•

# 进入透明代理环境 proxy bash

# clone logseq
git clone https://github.com/logseq/logseq
cd logseq

yarn yarn watch

•

● 在 windows 上连接到编译环境

# 在一些比较老的版本上可以直接用 localhost:\* 连接,新的版本 # 必须运行下面命令,得到地址后才能用 ip addr | grep eth0